# SONY

4-528-300-11(1) (MK)

## Прво подгответе ги главниот уред и далечинскиот управувач

#### Подготвување на далечинскиот управувач

Батеријата во далечинскиот управувач е монтирана во фабриката. Пред да го користите далечинскиот управувач за првпат, отстранете ја фолијата за изолација што е прикачена на држачот на батеријата.

Личен аудиосистем

# Упатство за брз почеток

Уживајте во музика преку безжична мрежа

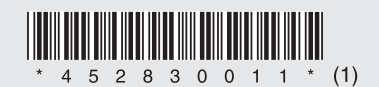

©2014 Sony Corporation

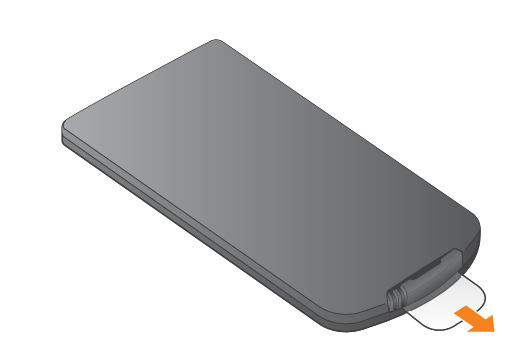

## CMT-X7CD / CMT-X7CDB

Ова упатство за брз почеток објаснува како

Слушање музика на вашата Xperia

Слушање музика на вашиот iPhone

Погледнете ја другата страна.

\* SongPal е апликација за контролирање на различни аудиоуреди на Sony преку паметниот

Погледнете ја оваа страна.

да поставите безжична мрежа со помош на SongPal\* и како да слушате музика на Хрегіа™/iPhone преку безжична мрежа.

Xperia

iPhone

телефон/iPhone.

# Xperia

## Поврзување на безжична мрежа со SongPal

Инсталирајте SongPal на Xperia, па отворете ја апликацијата.

Барајте **"SongPal"** во продавницата Google Play™.

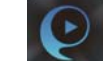

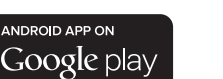

Откако ќе се вчита SongPal, следете ги упатствата на апликацијата.

Направете поврзување преку BLUETOOTH помеѓу главниот уред и вашата Xperia, следејќи ги упатствата на апликацијата.

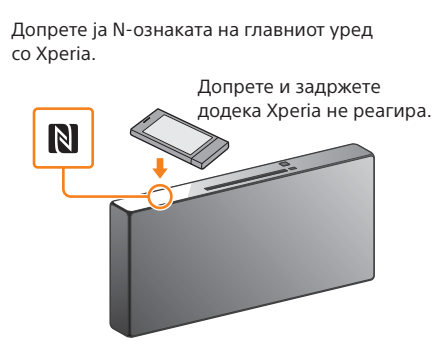

Ако моделот на Хрегіа што го имате не ја поддржува

функцијата NFC, погледнете "Кога функцијата NFC

не е достапна на ващата Хрегіа"

Конфигурирајте ги поставките за Wi-Fi, следејќи ги упатствата на апликацијата.

> Внесете ја лозинката што іа запишавте во чекор 1. па допрете [ОК] (Во ред).

## Репродуцирајте музика

 Отворете ја апликацијата 🥨 [WALKMAN®]\* на вашата Xperia.

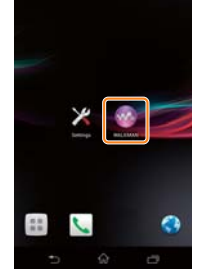

② Допрете 📩, изберете

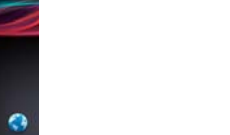

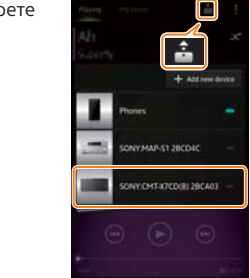

Кога функцијата NFC не е достапна на вашата Xperia.

Со далечинскиот управувач поставете го уредот во режим на спарување. Статусот на главниот уред се прикажува на прозорецот за приказ.

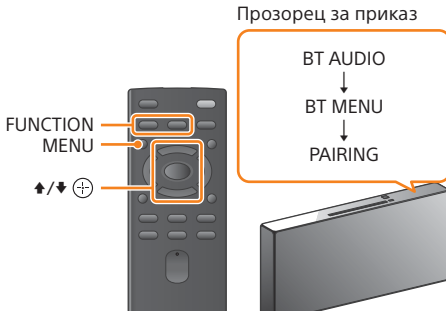

 Притиснете FUNCTION за да изберете "BT AUDIO".

- ② Притиснете MENU.
- ③ Притиснете ♠/♥ за да изберете "BT MENU", па притиснете 🕀.
- ④ Притиснете ♦/♥ за да изберете "PAIRING", па притиснете (+)
- ⑤ Притиснете 4/4 за да изберете "ОК", а потоа притиснете 🕀.

Кога ќе започне да трепка "PAIRING" во прозорецот за приказ, уредот влегува во режим на спарување.

Направете поврзување преку BLUETOOTH со вашата Xperia.

 Допрете [Open the Bluetooth setting screen] (Отвори го прозорецот за поставки за Bluetooth).

\* Можно е вашата Хрегіа да іа нема апликацијата. [WALKMAN®]. Во тој случај, оваа функција не може да се користи.

За време на репродукцијата на музика. на прозорецот за приказ ќе се појави "HOME NET"

[SONY:CMT-X7××], па започнете ја репродукцијата.

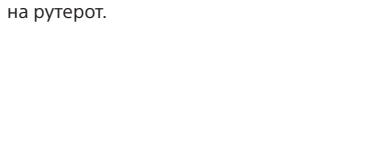

За детали, погледнете во упатството за работа

Проверете дека Хрегіа е поврзан

Забележете ги SSID и лозинката на рутерот

со безжична мрежа.

на линиите подолу.

SSID:

Лозинка

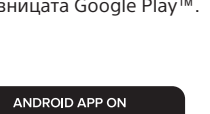

#### Вклучување на главниот уред

- () Поврзете го кабелот за напојување (обезбеден) со задната страна на главниот уред.
- (2) Поврзете го кабелот за напојување (обезбеден) во ѕидниот штекер.
- ③ Притиснете I/ за да го вклучите главниот уред.

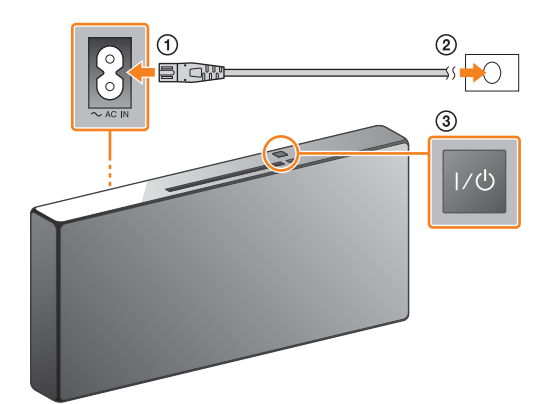

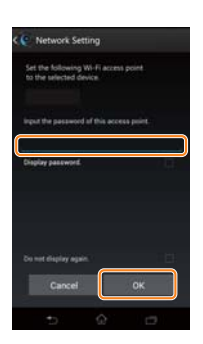

Кога ќе заврши поврзувањето преку Wi-Fi, ќе се појави основниот екран на SongPal. Затворете SongPal, па рестартирајте го главниот уред.

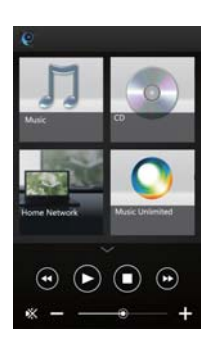

Дизајнот на апликацијата може да биде промене без претходно известување.

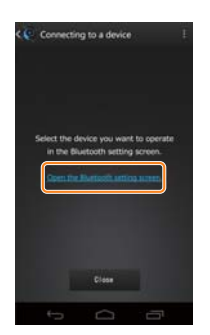

② Допрете SONY:CMT-X7×× (Bluetooth)]

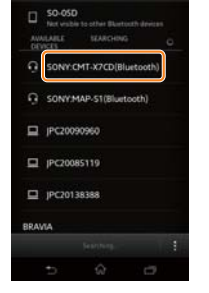

Продолжете со чекор 4.

# Поврзување на безжична мрежа со SongPal

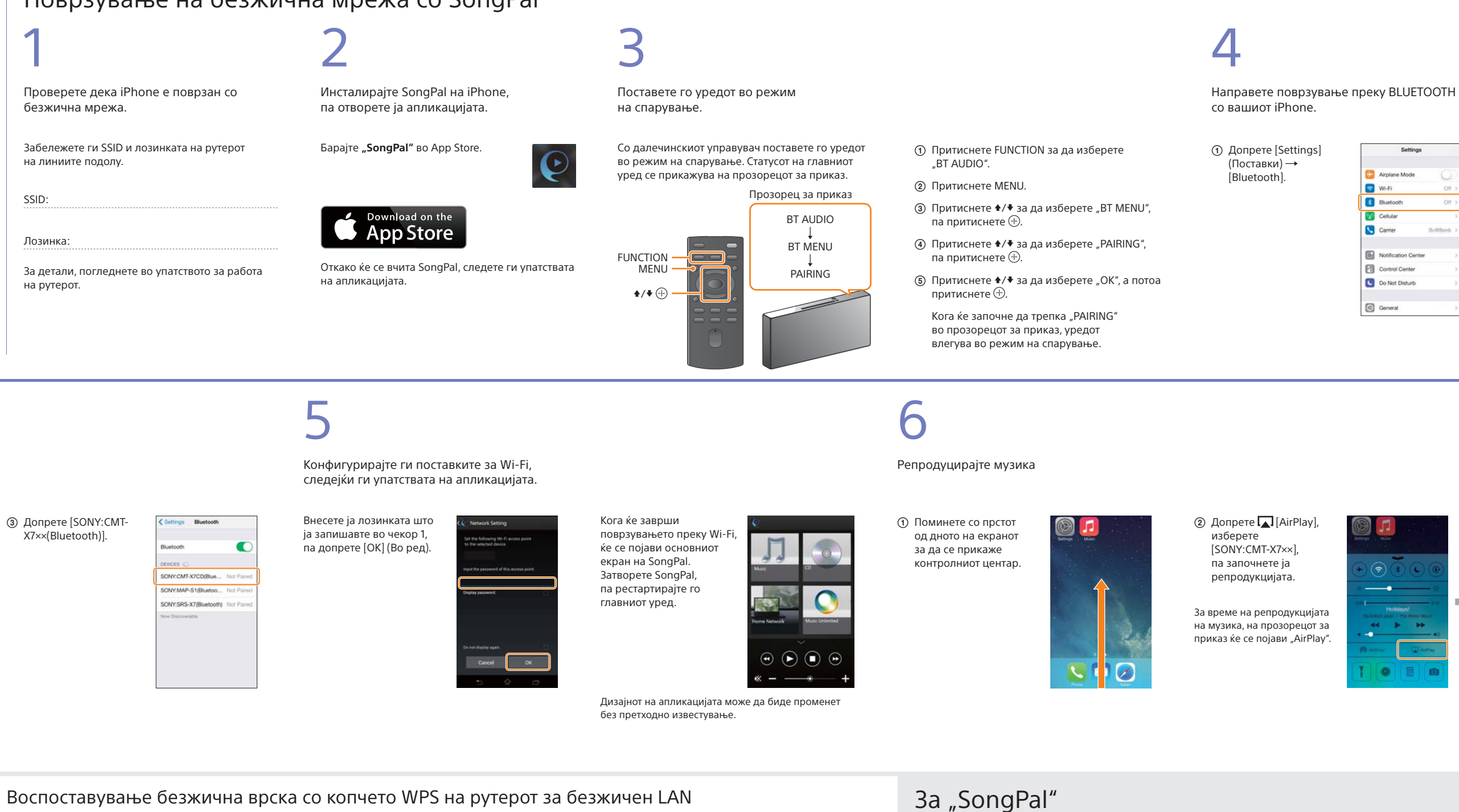

Проверете дали мрежниот (LAN) кабел (не е обезбеден) е исклучен од уредот, па вклучете го уредот.

Индикатор за режим на подготвеност

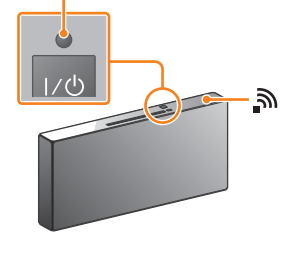

Индикаторот за режим на подготвеност ќе засвети во зелена боја и ќе почне да трепка во прозорецот за приказ 🔊

2

Поставете го уредот во режим на WPS.

3

 Притиснете MENU за да изберете "NETWORK". ② Притиснете ♠/♣ за да изберете "WPS",

③ Кога на прозорецот за приказ ќе се појави "ОК", притиснете 🕀.

"WPS" светнува во прозорецот за приказ.

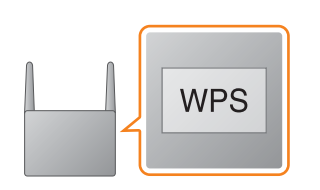

Притиснете и задржете го копчето WPS\*

подолго од 3 секунди.

Ќе почне да трепка "CONNECT" откако десетина секунди ќе трепка "WPS" на прозорецот за приказ, а потоа ќе светне кога ќе заврши поврзувањето 🔊.

\* За детали на, упатете се на оперативните упатства на рутерот за безжичен LAN

Поврзувањето преку Wi-Fi може да се направи и преку компјутер, а може да се поврзе и мрежата. За детали, погледнете во упатствата за работа.

па притиснете 🕀.

### Звучни поставувања

Лесно можете да го прилагодите звукот или да ги користите препорачаните поставки на Sony за "CA+".

Музички услуги Можете да уживате во различни музички услуги

Контролирање уреди на домашната

### мрежа

Можете да репродуцирате музика што е складирана на компјутер или на DLNA-сервер преку својата мрежа.

#### Операции на CD вметнато во главниот уред или уред поврзан преку USB Можете да репродуцирате CD што е вметнато во главниот уред или музика од уред поврзан

со приклучокот за USB Co "SongPal" можете да контролирате различни

работи во зависност од поврзаниот уред. Спецификацијата и дизајнот на апликацијата може да бидат променети без претходно известување.

Избор на уред

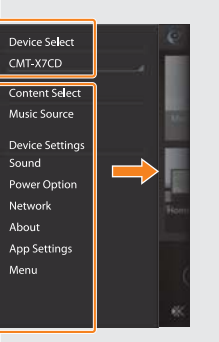

Поставки на поврзаниот уред Се прикажуваат различни звучни/мрежни поставки. Ова мени може да се прикаже од секој екран, со брз допир надесно.

| Settings |                     |           |  |
|----------|---------------------|-----------|--|
| Đ        | Airplane Mode       | 0         |  |
| 1        | Wi-Fi               | Otf >     |  |
| 3        | Bluetooth           | Off >     |  |
| <b>1</b> | Cellular            | >         |  |
| 5        | Carrier             | Soltant > |  |
| 8        | Notification Center | >         |  |
| 8        | Control Center      | >         |  |
| C        | Do Not Disturb      | >         |  |
| 0        | General             | >         |  |

(2) Вклучете BLUETOOTH.

| < Settings | Bluetooth |         |
|------------|-----------|---------|
| Bluetooth  |           | $\odot$ |
|            |           |         |
|            |           |         |
|            |           |         |
|            |           |         |
|            |           |         |
|            |           |         |

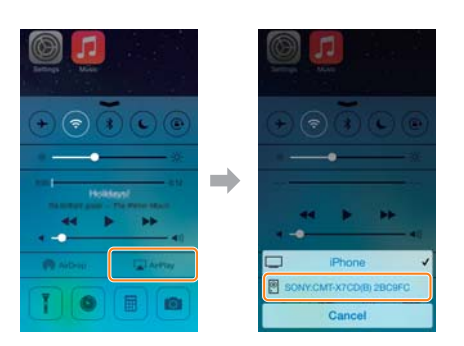

Изберете уред компатибилен со "SongPal".

#### Главен екран

Ги прикажува функциите на избраниот уред, музики услуги и апликации инсталирани на вашиот паметен телефон/iPhone.

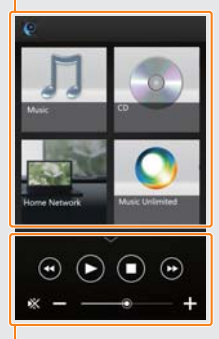

Мини плеер Регулатор за избраната функција.